## Line Manager Guidance to uploading SDPR Forms in Manager Self Service (MSS)

• Log in to MSS - this will take you directly to the MSS Homepage. Click on the 'People' button on the menu on the right-hand side.

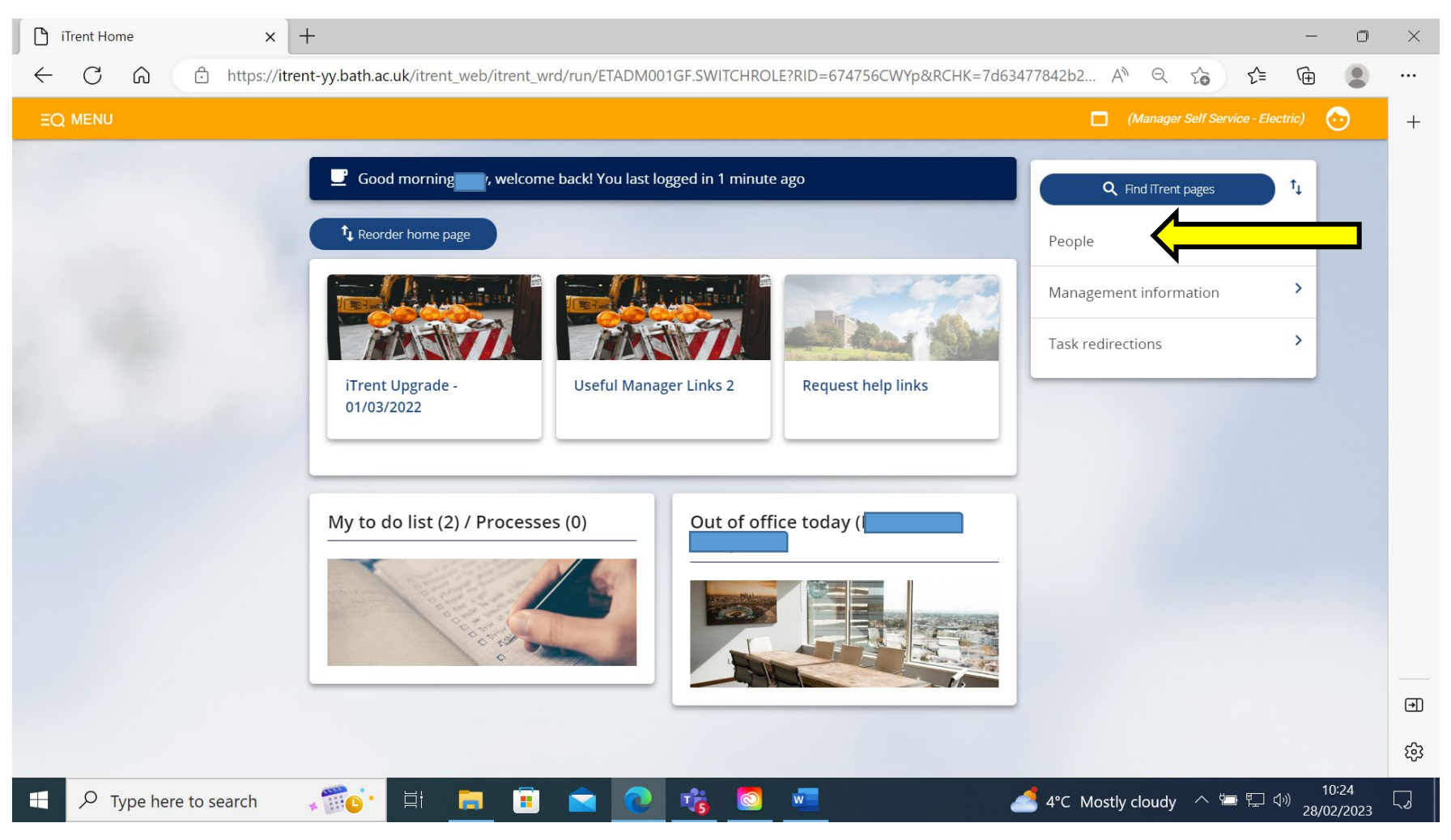

• Your list of direct reports will appear on the left-hand side of the screen. Select the person you wish to update information on.

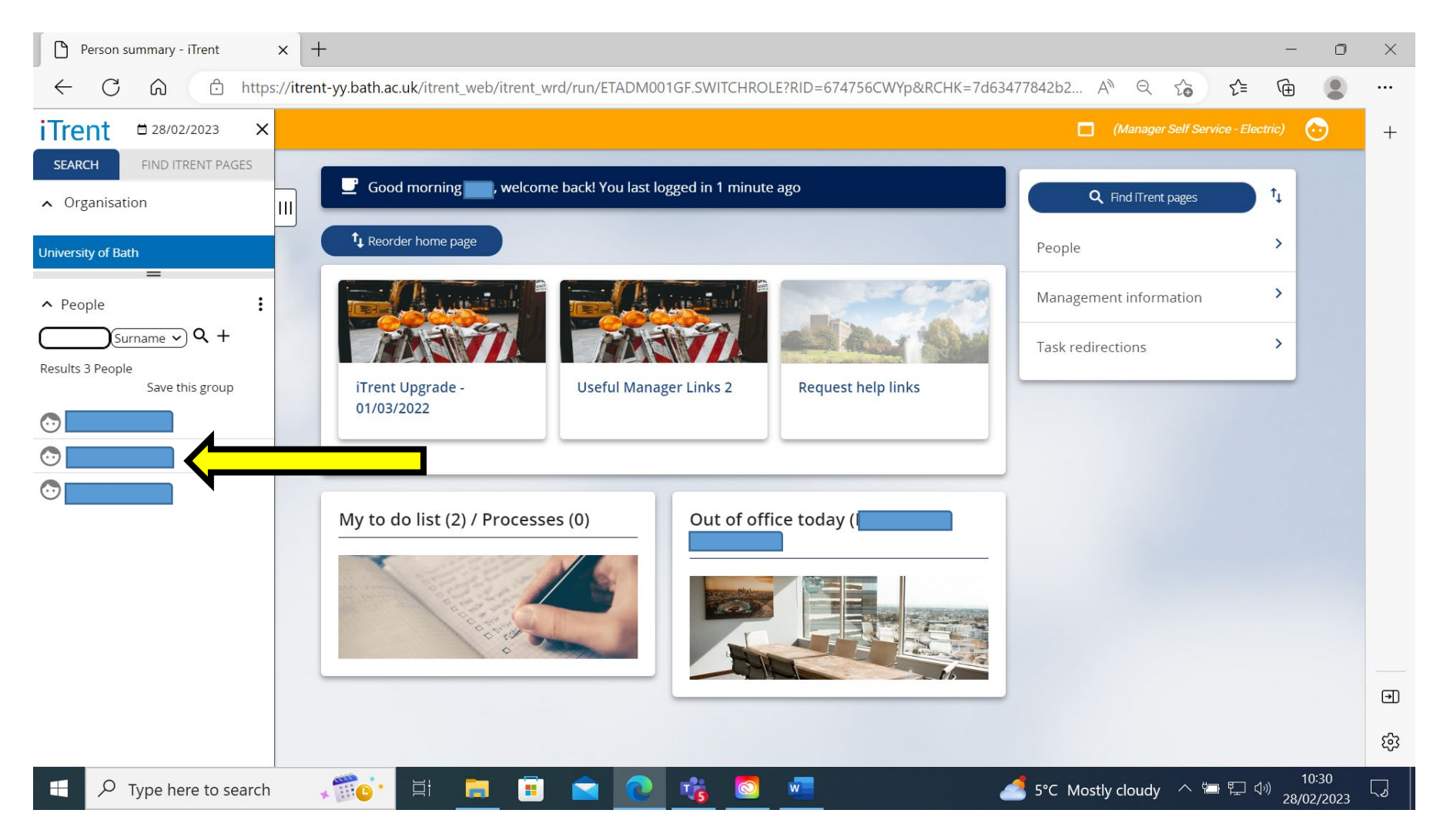

• Click on the 'Development and adjustments' link. This will bring up a menu at the bottom of the page, click on 'New Development & Performance Reviews'. This will start the two-step SDPR Process Chain.

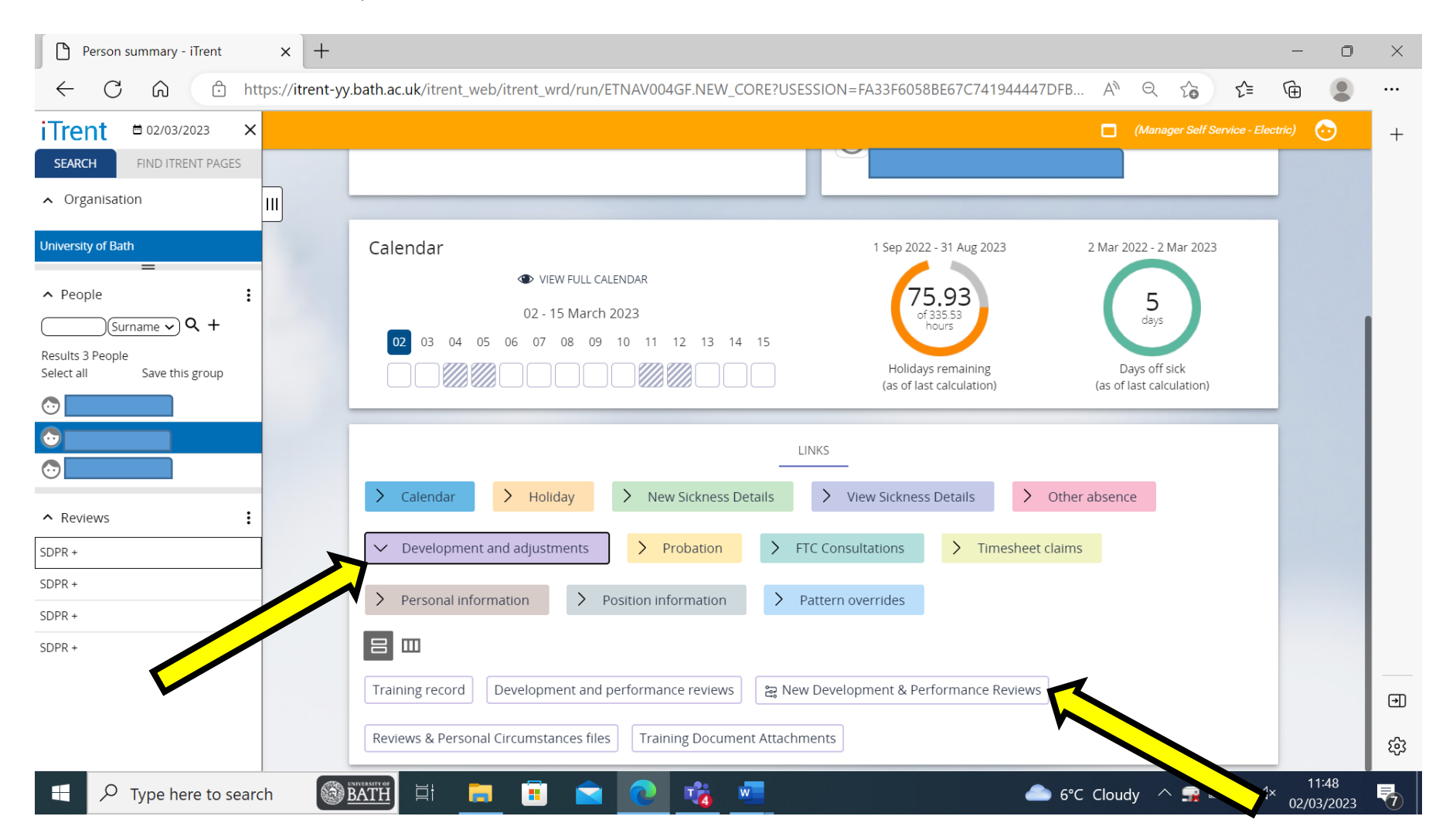

- Step 1 enter the SDPR review information:
  - Review type click on the pull-down menu and choose 'SDPR or SDPR+', whichever is appropriate.
  - Date occurred enter the date the SDPR meeting took place.
  - Overall rating click on the pull-down menu and select 'SDPR/SDPR+ conversation completed'.
  - New review date enter the date the next SDPR should be held.

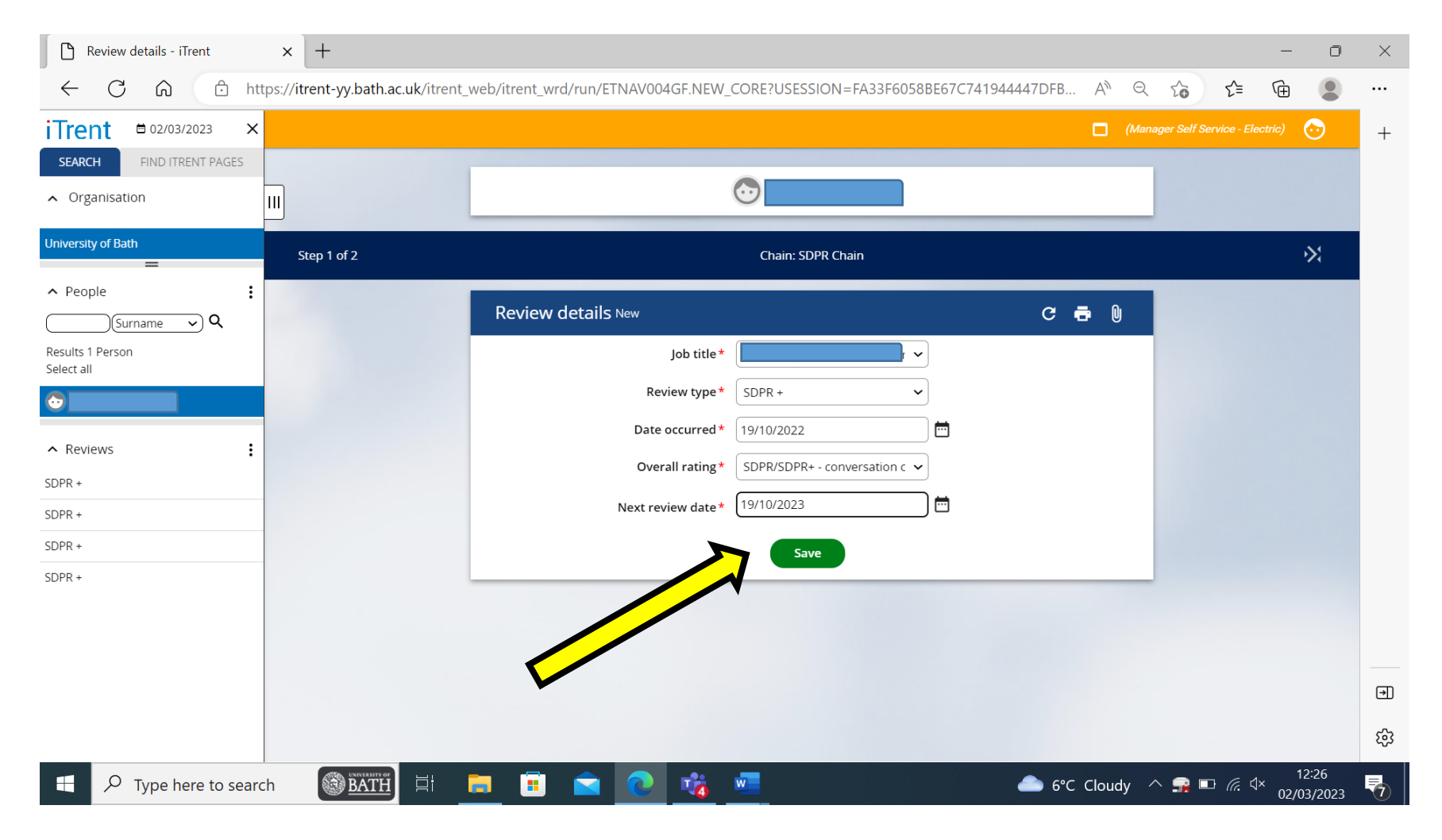

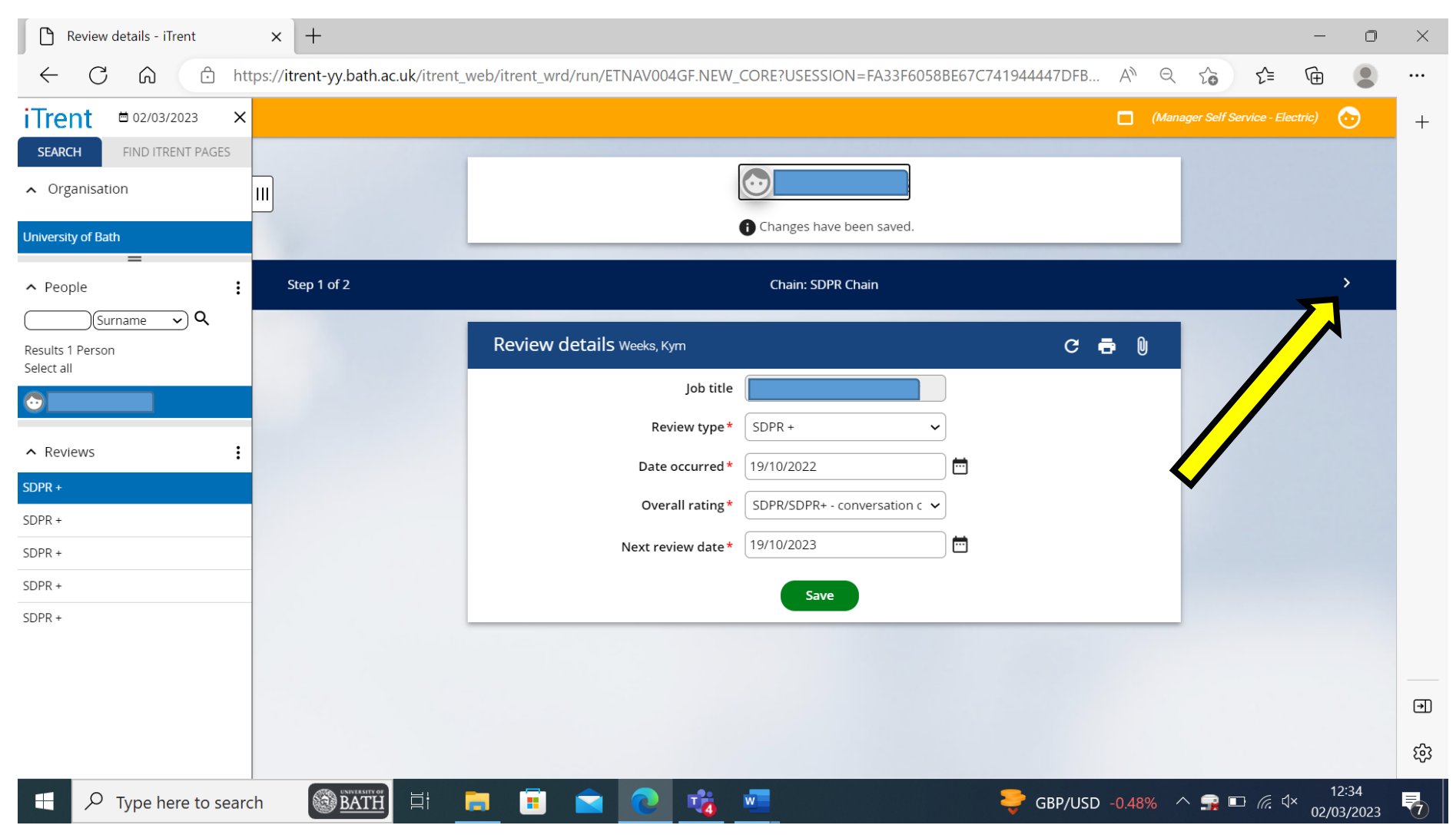

• Click on the 'Save' button and then click on the black arrow at the top right-hand side of the screen, this will take you to Step 2.

- Step 2 upload the SDPR form onto MSS:
  - Document enter an appropriate title for the document e.g. 'SDPR Form 2022-23'.
  - Document Type click on the pull-down menu and choose either 'SDPR or SDPR+'.
  - Visible in Self Service tick this box so that it can be viewed by the employee in ESS.
  - Select a file click on the 'Browse' button and attach the SDPR form.
- Click the 'Save' Button.

| Document attachment details - ii x +              |                                  |                                    |                                     |                        |                               |                  |           |  |  |
|---------------------------------------------------|----------------------------------|------------------------------------|-------------------------------------|------------------------|-------------------------------|------------------|-----------|--|--|
| ← C ŵ ⊡ http:                                     | s://itrent-yy.bath.ac.uk/itrent_ | web/itrent_wrd/run/ETNAV004GF.NEW_ | CORE?USESSION=FA33F6058BE67C7419444 | 47DFB A <sup>№</sup> Q | Co C= G                       |                  |           |  |  |
| iTrent                                            |                                  |                                    |                                     | 🗖 (Man                 | ager Self Service - Electric) | $\odot$          | +         |  |  |
| SEARCH FIND ITRENT PAGES                          |                                  |                                    |                                     |                        |                               |                  |           |  |  |
| ∧ Organisation                                    |                                  |                                    |                                     |                        |                               |                  |           |  |  |
| University of Bath                                | Step 2 of 2                      |                                    | Chain: SDPR Chain                   |                        | <                             | >1               |           |  |  |
| <ul> <li>∧ People</li> <li>Surname ∨ Q</li> </ul> |                                  | Document attachment detail         | S New                               | с 🖶                    |                               |                  |           |  |  |
| Results 1 Person<br>Select all                    |                                  | Document*                          | SDPR Form 2022-23                   |                        |                               |                  |           |  |  |
|                                                   |                                  | Document type*                     | SDPR+ V                             |                        |                               |                  |           |  |  |
| ∧ Document attachments                            |                                  | Link<br>Visible in Self Service    |                                     |                        |                               |                  |           |  |  |
| SDPR Form 2021-22                                 |                                  | Last updated date                  |                                     |                        |                               |                  |           |  |  |
|                                                   |                                  | Last updated time                  |                                     |                        |                               |                  |           |  |  |
|                                                   |                                  | Filename                           |                                     |                        |                               |                  |           |  |  |
|                                                   |                                  | Select a file*                     | Choose File SDPR 2022-23.docx       |                        |                               |                  |           |  |  |
|                                                   |                                  |                                    | Save                                |                        |                               |                  |           |  |  |
|                                                   |                                  |                                    | ~                                   |                        |                               |                  |           |  |  |
|                                                   |                                  |                                    |                                     |                        |                               |                  | <u>بن</u> |  |  |
|                                                   |                                  |                                    |                                     |                        |                               |                  | হ্য       |  |  |
| Type here to search                               |                                  | 🖹 💽 🔽 💼                            |                                     | 📤 6°C Cloudy 🦯         | ^ 🚅 ⊡ 🧖 ⊄× <sub>02/</sub>     | 12:38<br>03/2023 | 7         |  |  |

• Once saved, click on the white arrow at the top right-hand side of the screen to finish the SDPR process chain. To go back to your MSS homepage click on the iTrent icon at the top left-hand side of the page.

| Document attachment details - 11 × +                                                                                 |             |                            |                            |       |                 |                   |                         | ) × |
|----------------------------------------------------------------------------------------------------|-------------|----------------------------|----------------------------|-------|-----------------|-------------------|-------------------------|-----|
| ← C බ https://itrent-yy.bath.ac.uk/itrent_web/itrent_wrd/run/ETNAV004GF.NEW_CORE?USESSION=FA33F6058BE67C741944447DFB |             |                            |                            | A     | Q 20            | 5∕≡               | G                       |     |
| iTrent = 02/03/2023 ×                                                                                                |             |                            |                            |       | (Manager Self S | Service - Elec    | etric) 🔂                | +   |
| SEARCH FIND ITRENT PAGES                                                                                             |             |                            |                            |       |                 |                   |                         |     |
| ∧ Organisation III                                                                                                   |             |                            |                            |       |                 |                   |                         |     |
| University of Bath                                                                                                   |             |                            | Changes have been saved.   |       | _               |                   |                         |     |
| ► People :                                                                                                    | Step 2 of 2 |                            | Chain: SDPR Chain          |       |                 |                   | < >I                    |     |
| Surname V Q<br>Results 1 Person<br>Select all                                                                        |             | Document attachment detail | S SDPR Form 2022-23        | C 🗗   | •               |                   | $\overline{\mathbf{X}}$ |     |
|                                                                                                    |             | Document*                  | SDPR Form 2022-23          |       |                 |                   | •                       |     |
|                                                                                                    |             | Document type*             | SDPR+ V                    |       |                 |                   |                         |     |
| Document attachments                                                                                                 |             | Link                       |                            |       |                 |                   |                         |     |
| SDPR Form 2021-22                                                                                                    |             | Visible in Self Service    |                            |       |                 |                   |                         |     |
| SDPR Form 2022-23                                                                                                    |             | Last updated date          | 02/03/2023                 |       |                 |                   |                         |     |
|                                                                                                    |             | Last updated time          | 12:43                      |       |                 |                   |                         |     |
|                                                                                                    |             | Filename                   | SDPR 2022-23.docx          |       |                 |                   |                         |     |
|                                                                                                    |             | Replace by                 | Choose File No file chosen |       |                 |                   |                         |     |
|                                                                                                    |             | Download                   | Save Delete New            |       |                 |                   |                         |     |
|                                                                                                    |             |                            |                            |       |                 |                   |                         | €   |
|                                                                                                    |             |                            |                            |       |                 |                   |                         | ŝ   |
| Type here to search                                                                                                  | BATH        | 🗧 🖻 🚖 💽 📸                  | <u>₩</u> 6°C               | Cloud | dy \land 🙀 🛙    | □ <i>(ii</i> . ⊄× | 12:43<br>02/03/202      | 3 7 |